## 1.3 Επαναλαμβανόμενη εναλλαγή εικόνων - Δομή επανάληψης

ΠΡΟΒΛΗΜΑ: Θέλω ένα αντικείμενο να αλλάζει μέγεθος και χρώμα συνέχεια.

**BHMA 1°:** Ανοίγω την εφαρμογή scratch 3 και επιλέγω «Δημιουργία».

BHMA 2°: Εισάγω το φόντο «Hearts» (Μωβ καρδιές).

**BHMA 3°:** Εισάγω το αντικείμενο «Heart» (Κόκκινη καρδιά). Αλλάζω το μέγεθος της καρδιάς από 100 σε 160. Κάνω κλικ στην καρτέλα «Ενδυμασίες» και παρατηρώ ότι έχει 2 ενδυμασίες: Κόκκινη και Μωβ.

**BHMA 4°:** Σέρνω τα τουβλάκια ώστε να φτιάξω το παρακάτω πρόγραμμα:

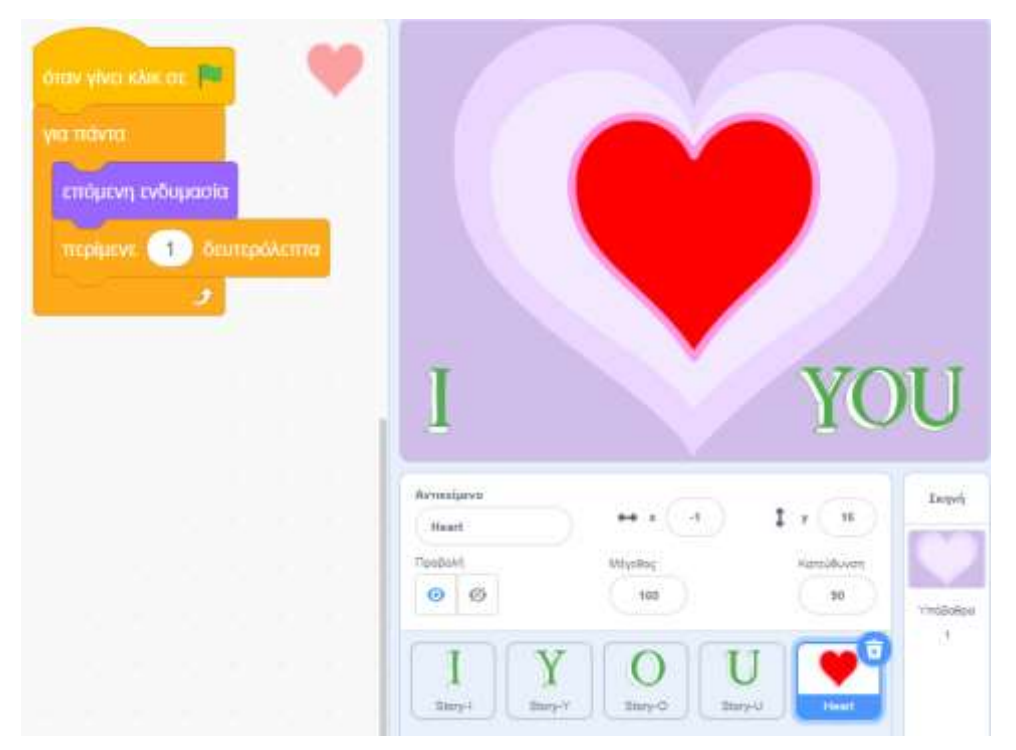

Πατάω την πράσινη σημαία και παρατηρώ ότι η καρδιά αλλάζει χρώμα.

## ΓΙΑ ΠΡΟΧΩΡΗΜΕΝΟΥΣ:

- Δοκίμασε να αλλάξεις τον χρόνο στην εντολή «Περίμενε». Τί θα συμβεί;
- Δοκίμασε να προσθέσεις μια δεύτερη καρδιά με μέγεθος 100 που να γίνεται πρώτα μωβ και μετά κόκκινη. Πρόσθεσε γράμματα ώστε να γράψεις «I love you»
- Δοκίμασε να προσθέσεις μουσική με τις παρακάτω εντολές:

| παίξε ήχο       | Emotion | al Piano | • | μέχρι | τέλου |
|-----------------|---------|----------|---|-------|-------|
| για πάντα       |         | 1.0      | 5 | -     | 0     |
| όταν γίνει κλικ | τσε 🏁   |          |   |       |       |

Δ. Τσιόπελα - Σημειώσεις Πληροφορικής Α' Γυμνασίου ΕΝ.Ε.Ε.ΓΥ.Λ.